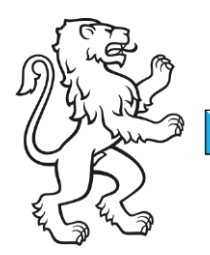

Kanton Zürich Bildungsdirektion **Mittelschul- und Berufsbildungsamt** Digital Service Center Sek II

1/2

## Citrix Workspace zurücksetzen

Um den Citrix Workspace zurückzusetzten und die richtige Serveradresse einzutragen, müssen folgende Schritte befolgt werden:

Unten rechts auf dem Pfeil nach oben klicken (ausgeblendete Symbole einblenden).

Anschliessend rechtsklick auf das Citrix Workspace Symbol und die Erweiterten Einstellungen öffnen. Im Fenster kann jetzt der Citrix Workspace zurückgesetzt werden.

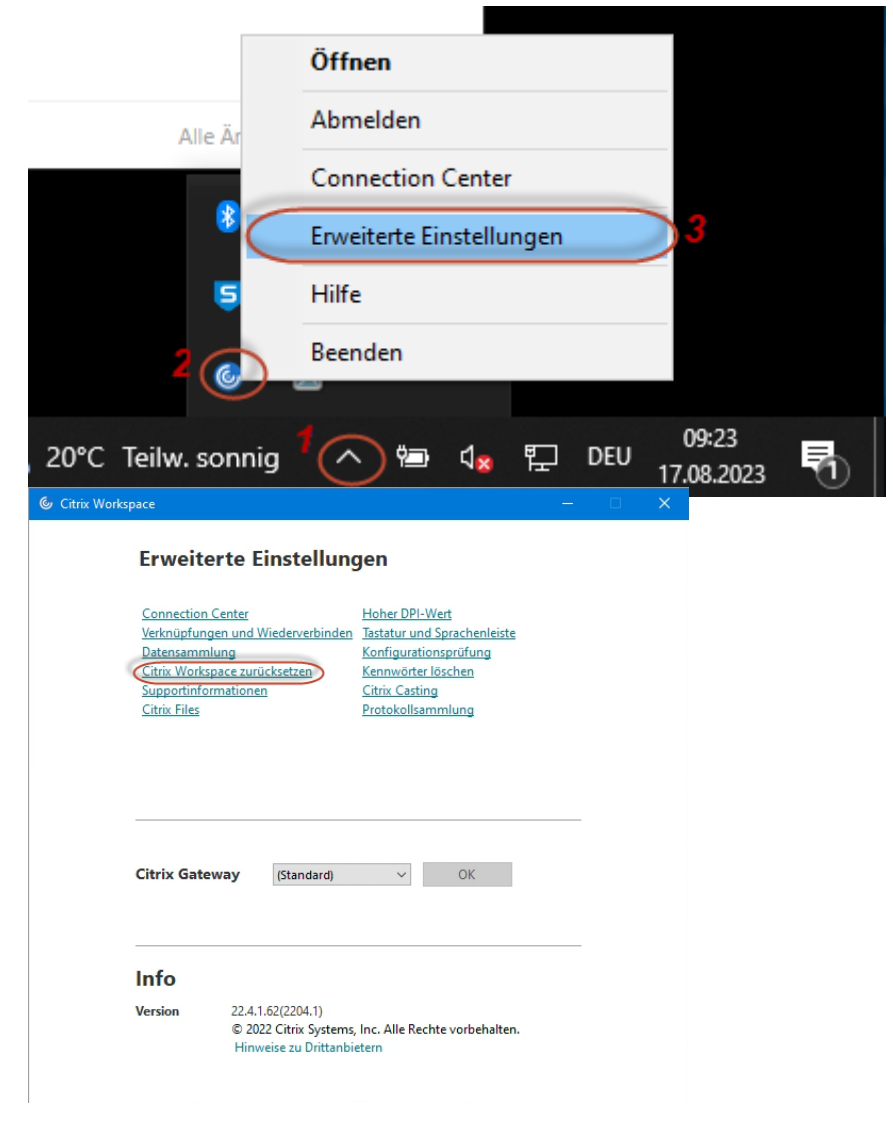

| Bildungsdirektion |
|-------------------|
| 2/2               |

Die Serveradresse sollte automatisch wieder eingerichtet sein. Sollte dies nicht der Fall sein, muss folgende Serveradresse eingegeben werden.

| Citrix Workspace          | >                                         |
|---------------------------|-------------------------------------------|
| ×                         |                                           |
| Willkom<br>citrix.dsc.ktz | nen zu Citrix Workspace<br>h.ch<br>Weiter |
|                           |                                           |

Citrix.dsc.ktzh.ch